## Crustal Deformation Modeling Tutorial Meshing Strategies

Charles Williams, Brad Aagaard, and Matthew Knepley

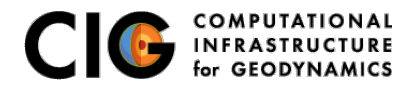

June 24, 2013

# Meshing Complex Geometry

Steps in creating a mesh

- Determine geometric features needed
  - Fault geometry
  - Topography
  - Sharp structural boundaries
  - Magma sources with complex geometry
- Create spline curve (2D) or NURBS surface (3D) in CUBIT
- If using surface in several models export it for future use
- Use surfaces within CUBIT to webcut volumes
- Choose discretization according to type of problem

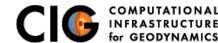

2D and 3D meshing of nonplanar geometry and variable discretization

- Two-dimensional subduction zone example using curves src/pylith/examples/2d/subduction
  - Top of slab
  - Bottom of slab
  - Topography/bathymetry
- Three-dimensional subduction zone example using NURBS surfaces

src/pylith/examples/meshing/surface\_nurbs/subduction

- Subduction interface geometry
- Splay fault geometry
- Topography/bathymetry
- How to use CUBIT's sizing function to vary discretization size src/pylith/examples/meshing/cubit\_cellsize

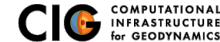

### 2D Subduction Zone

Mesh with subduction thrust, slab bottom, and topo/bathymetry

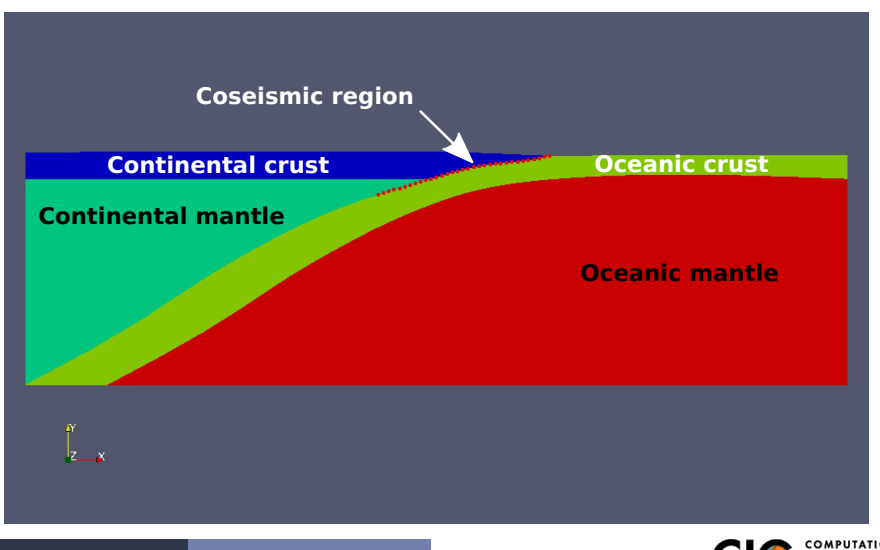

Meshing

2D Example

### **3D Subduction Zone**

Mesh with subduction thrust, splay fault, and topo/bathymetry

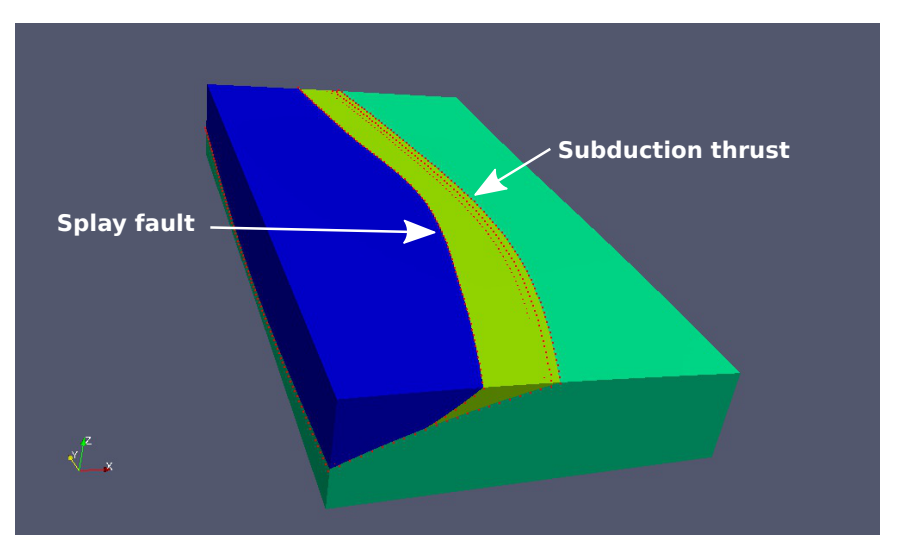

Meshing

3D Example

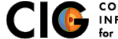

#### Using user-defined fields to control mesh size

Example 1: Use a spatial database to control cell size

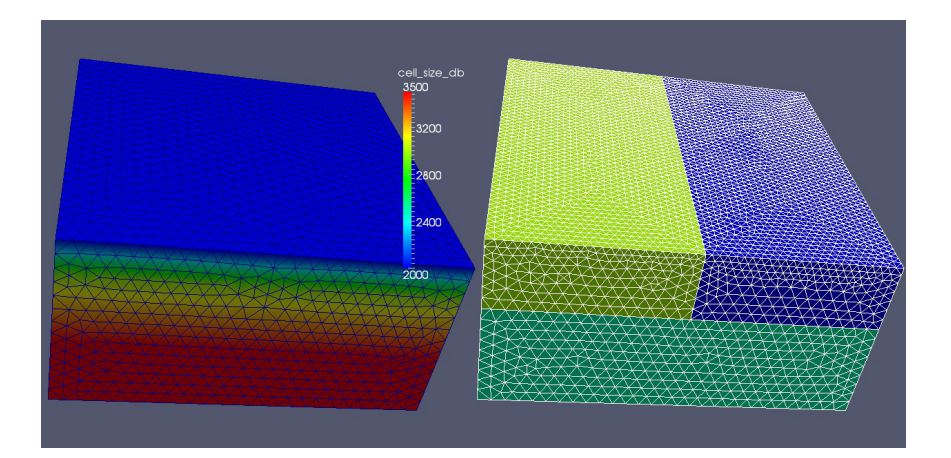

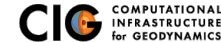

**CUBIT Sizing Function** 

Meshing

#### Using user-defined fields to control mesh size

Example 2: Use an analytical function to control cell size

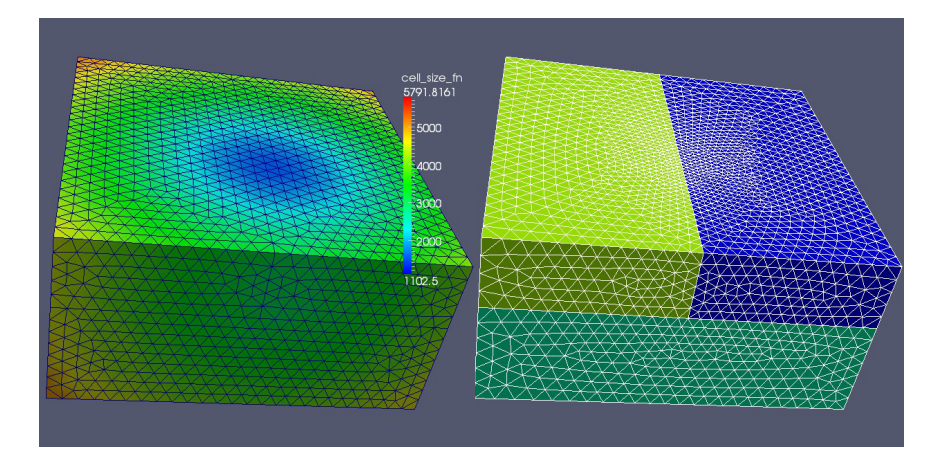

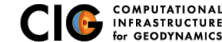

CUBIT Sizing Function

Meshing